# Update VMware Horizon Client

### VMware Client Update

≡ -

VMware frequently updates their application. In order to check for an update you will have to

access the options menu at the top right of the window.

\*\*This process does not happen automatically so be sure to check often.

## **1)** Open up the **VMware Horizon Client** and select the **Hamburger Menu** (three horizontal lines) in the top right corner.

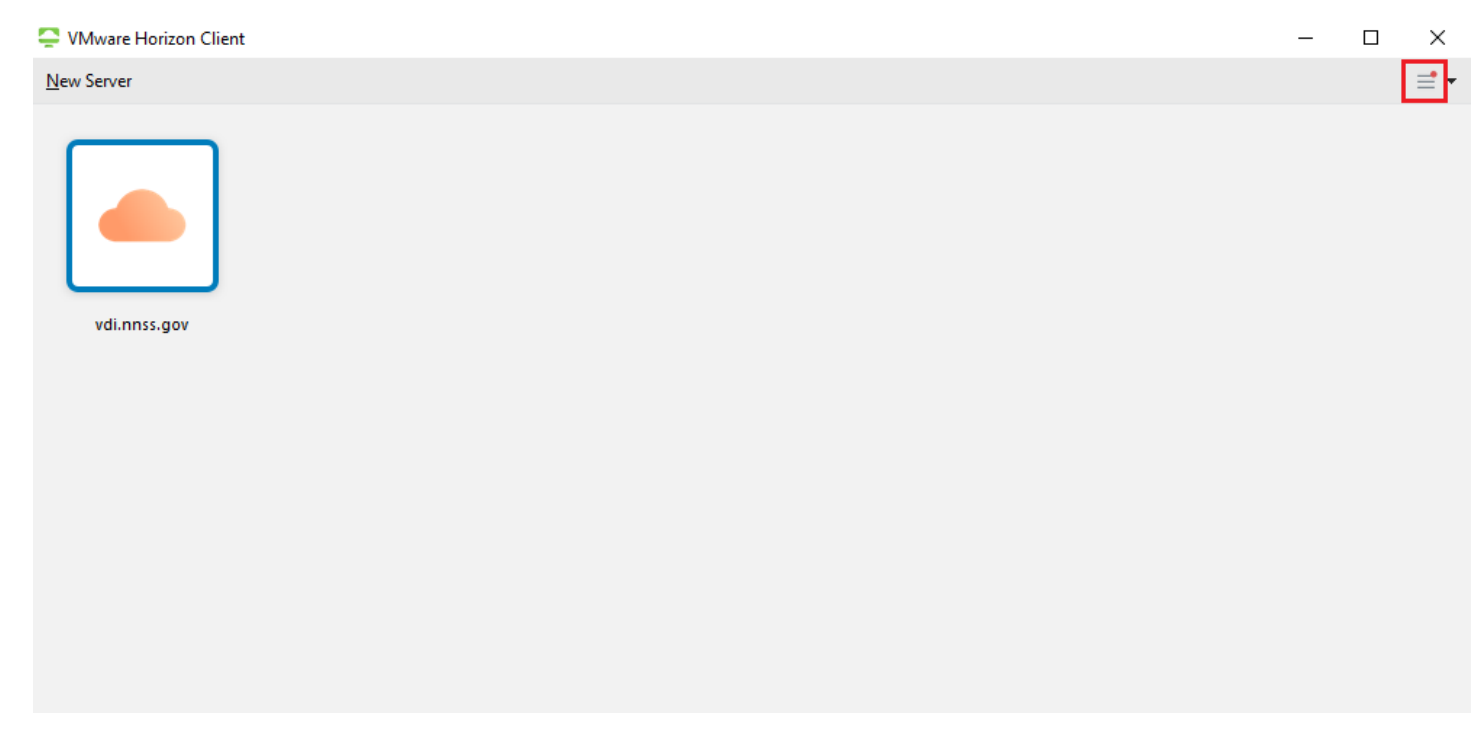

#### 2) Select Software Updates

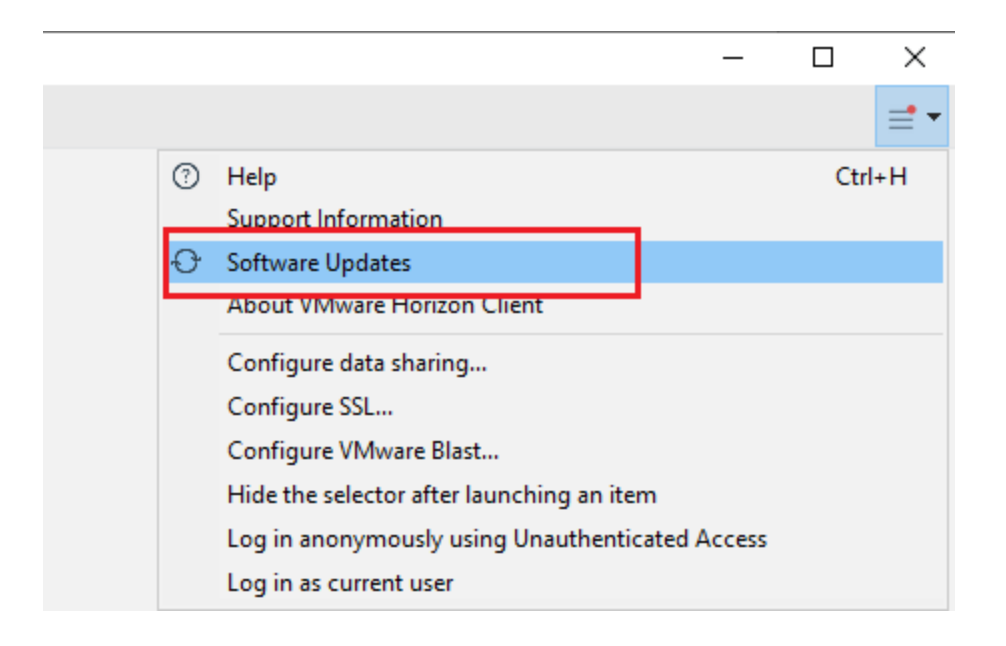

**3)** Select **Check for Updates** on the window below. If that window does not appear proceed to the next step

| Software Updates            |                             | ×      |
|-----------------------------|-----------------------------|--------|
| Check for updates manually  | y by clicking button below. |        |
| Enable update notifications | Check for Updates           | Cancel |

If there is a software update available you will see the following window appear. Click **Download and Install** 

### Software Updates

|   | The following software is available for download:                                                                                                    |                                      |          |
|---|----------------------------------------------------------------------------------------------------|--------------------------------------|----------|
| C | VMware Horizon Client - 5.4.4 - build 16879994                                                                                                    |                                      |          |
|   | A free update of the VMware Horizon Client for Windows is available. Dow advantage of:                                                                               | vnload and install the update to tak | e ^      |
|   | New in 5.4.4<br>- Fixes vulnerabilities in Virtual Printing.                                                                                                    |                                      |          |
|   | New in 5.4.3<br>- Fixes security issue with scanner redirection.                                                                                                    |                                      |          |
|   | New in 5.4.2<br>- Fixes performance issue with color fidelity setting 4:4:4.                                                                                         |                                      |          |
|   | - Fixes scrolling issue with dual monitors.                                                                                                    |                                      |          |
|   | New in 5.4.1<br>- Fixes an issue that blocks connections to older versions of Unified Acces<br>Client for Windows installations that use the dual IPv4/IPv6 setting. | s Gateway. This issue is specific to | Horizon  |
|   | - Fixes an issue with SAML authentication when Workspace ONE mode is e                                                                                               | enabled on the Connection Server ir  | nstance. |
|   | New in 5.4<br>- Faster login<br>Improved login times for users who have a large number of entitled applic                                                            | ations.                              |          |
|   | ODCWAT accel checking                                                                                                    |                                      | *        |
|   | Learn more                                                                                                    |                                      |          |
|   | What would you like to do?                                                                                                    |                                      |          |
|   | Enable update notifications                                                                                                    | Download and Install                 | Cancel   |

4) VMware will begin downloading the update, once it is complete press **OK** 

| VMware H | orizon Client                                                     | Х |  |
|----------|-------------------------------------------------------------------|---|--|
| ?        | The download is complete. Are you ready to run the client update? |   |  |
|          | OK Cancel                                                         |   |  |

5) Once the update completes you will be asked to restart your computer.